## Internet

## How do I find my routers address.

The easiest way to find your router's address is to press Windows key (the key that looks like a flag at the bottom left of your keyboard) and the letter 'R' simultaneously . This will bring up a box that says 'Run' in the top left corner.

Clear what is in this box and type 'cmd', it does not matter if it is in capitols or not.

This will bring a black box type 'ipconfig' and this will bring back lots of information, one will say 'Default Gateway' this is your routers address and this number can be writtten directly in to your Web Browser to gain access to its settings.

Unique solution ID: #1015 Author: Duncan Mitchell Last update: 2019-03-27 13:34